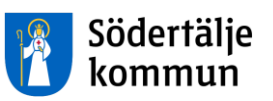

# Manual Procapita

# - Rapportuttag för utförare

Denna handledning tillhör

.....

#### Innehåll

| 1. Rapporter                                              | 3 |
|-----------------------------------------------------------|---|
| 1.1 Beställningar – rapport på beställd tid               |   |
| 1.2 Beställningar – beställningar som inte är verkställda | 4 |
| 1.3 Verkställigheter – pågående verkställigheter          | 5 |

Social- och omsorgskontoret, Manual – rapporter statstik och registervård

# 1. Rapporter

## 1.1 Beställningar – rapport på beställd tid

Välj sökverktyget:

| edigera Ve                                                                                                    |                                                                                                    |
|----------------------------------------------------------------------------------------------------|----------------------------------------------------------------------------------------------------|
| ×   # ==================================                                                                                                    |                                                                                                    |
| Image: Solution of the second state of the second state | j VoO Beställning (lov)                                                                                 |
| Personnr 19 * Beslut <alla>   Beställare <alla></alla></alla>                                                                                                    | Utförare <alla> Organisation <alla> Alla enheter för vald organisation</alla></alla>                    |
| Organisation Sk Grengården 🏝                                                                                                    | Företag <alla>         Ext.utförare       <alla>         Organisation       <alla></alla></alla></alla> |
| Gäller period<br>160501                                                                                                    | Status       Registrerade     Skickade       Bekräftade                                                 |
| Antal beställningar 11                                                                                                    | Nivå <alia></alia>                                                                                      |
| 3. Sök på Gäller period datum fr o m och pricka i<br>Pågående (fyller du inte i här får du alla beställningar<br>som någonsin skickats till just den här utföraren)                                                                                                    | Beställd Kvantitet<br>Visa Beställd Kvantitet<br>4. Vill du ha med den<br>beställda tiden i rapporten   |
| Sökurval / Termurval / Resultat /<br>Tryck F1 för hjälp                                                                                                    | (tim/mån) bockar du även i<br>Visa Beställd Kvantitet                                                   |
| Tryck sedan Sök                                                                                                    |                                                                                                    |

Resultatet kommer upp i fliken Resultat. För att ändra vilka kolumner sökurvalen ska ha klickar du på fliken Termurval och pilar över eller tillbaka termurvalen och sedan går du tillbaka till fliken Resultat.

| 🚧 VoO Beställn | ing (lov) - Sökverktyg        |                   |                 |             |            |                        | × |
|----------------|-------------------------------|-------------------|-----------------|-------------|------------|------------------------|---|
| Arkiv Redigera | Visa Funktion Verktyg Fönster | Hjälp             |                 |             |            |                        | , |
| Sökmängd       | VoO Beställning (lo∨)         | - 🛃 🍓 🏔 🖯 🙆 😢     |                 |             |            |                        |   |
| Personnr       | Namn                          | Beställningsdatum | Timmar          | Gäller from | Gäller tom | Beställare             | • |
| 020202+TF01    | Testlund, Berta (Nattpatrull) | 170111            | 10.08 tim/Månad | 170111      | 171231     | Söderberg, Ulrika      |   |
| 101010+TF01    | Test, Johannna (Brunnsäng 2)  | 170127            | 13.01 tim/Månad | 170127      | 171231     | Söderberg, Ulrika      |   |
| 101010+TF02    | Test, Karin (Ronna)           | 160913            | 4.20 tim/Månad  | 160902      | 171231     | Öö Smedhamre, Cathrine |   |
| 111106+TF01    | Test, Astrid (Järna)          | 160913            | 13.01 tim/Månad | 160905      | 171231     | Öö Smedhamre, Cathrine |   |

## 1.2 Beställningar – beställningar som inte är verkställda

| exigera Ve         Image: Section of the section of the section of th                                                                                                    | Välj sökverktyget:                                    |                                                               |
|----------------------------------------------------------------------------------------------------|-------------------------------------------------------|---------------------------------------------------------------|
| Image: Solvener Solvent Solvent                                                                                                    | edigera Ve                                            |                                                               |
| I. Välj VoO Beställning (lov)         I. Välj VoO Beställning (lov)         Interkella, Hemigianst         Interkella, Hemigianst         Interk                                                                                                    |                                                       |                                                               |
| VoD Beställning (lov) - Sökverkyg     I. Välj VoD Beställning (lov)     Ivä Soknen over Visa Funktion Verkyg Fonster (1919     Ivä Soknen over Visa Funktion Verkyg Fonster (1919     Ivä Soknen over Visa Funktion Verkyg Fonster (1919     Ivä Soknen over Visa Funktion Verkyg Fonster (1919     Ivä Soknen over Visa Funktion Verkyg Fonster (1919     Ivä Soknen over Visa Funktion Verkyg Fonster (1919     Ivä Soknen over Visa Funktion Verkyg Fonster (1919     Ivä Soknen over Visa Funktion Verkyg Fonster (1919     Ivä Soknen over Visa Funktion Verkyg Fonster (1919     Ivä Soknen over Visa Funktion Verkyg Fonster (1919     Ivä Soknen over Visa Funktion Verkyg Fonster (1919     Ivä Soknen over Visa Forsteg Allae     Sokus     Sokus     Sokus     Sokus     Beställningad B     Nvä     Sokus     Sokus     Beställingad Sokus     Sokus     Soku                                                                                                    | X   🕮 🖼                                               |                                                               |
| 1. Välj VoO Beställning (lov) - Sokverktyg<br>Arkiv Redigera Visa Funktion Verktyg Fonster Välp<br>Sokmana Voo Beställning (lov)<br>I sokmana Voo Beställning (lov)<br>I sokmana Voo Beställ (lov)<br>I sokmana Voo Beställning (lov)<br>I sokmana Voo Beställining (lov)<br>I sokmana Voo Beställinining (lov)<br>I sokmana Voo                               |                                                       |                                                               |
| 1. Välj VoO Beställning (lov)<br>Arkiv Redigera Visa Eunktion Verktvg Fonster Male<br>Sokmano VoO Beställning (lov)<br>Personar<br>13<br>Beskul<br>Insatskategori<br>Insatskategori<br>Beskultare<br>Organisation<br>Allas<br>Organisation<br>Allas<br>Beskultings datum<br>Galler period<br>170601<br>Pågående<br>Påbörjade<br>Avslutade<br>Attal beställninger<br>Status<br>Beskult Nivå<br>Allas<br>Beskult Nivå<br>Beskult Nivå<br>Beskult Nivå<br>Beskult Nivå<br>Beskult Nivå<br>Beskult Nivå<br>Beskult Nivå<br>Allas<br>Status<br>Beskult Nivå<br>Attal beställninger 8<br>Attal beställninger<br>Status<br>Beskult Kvanthet<br>Beskult Kvanthet<br>Beskult Kvanthet<br>Digenisation<br>Allas<br>Nivå<br>Attal beställninger<br>Beskult Kvanthet<br>Nivå<br>Attal beställninger<br>Beskult Kvanthet<br>Nivå<br>Attal beställninger<br>Beskult Kvanthet<br>Nivå<br>Allas<br>Nut<br>Tyck F1 for hjälp<br>Nut<br>Context<br>Nut<br>Nut<br>Nut<br>Nut<br>Nut<br>Nut<br>Nut<br>Nu                                                                                                    |                                                       |                                                               |
| Av VoO Beställning (tov) - Sökverktyg       Personnr         Image: Sokumana voo Beställning (tov)       Image: Sokumana voo Beställning (tov)         Personnr       Image: Sokumana voo Beställning (tov)         Image: Sokumana voo Beställning (tov)       Image: Sokumana voo Beställing         Personnr       Image: Sokumana voo Beställning (tov)         Personnr       Image: Sokumana voo Beställning (tov)         Image: Sokumana voo Beställning (tov)       Image: Sokumana voo Beställing         Image: Sokumana voo Beställining (tov)       Image: Sokumana voo Beställining (tov)         Image: Sokumana voo Beställining (tov)       Image: Sokumana voo Beställining (tov)         Image: Sokumana voo Beställining (tov)       Image: Sokumana voo Beställining (tov)         Image: Sokumana voo Beställining (tov)       Image: Sokumana voo Beställining (tov)         Image: Sokumana voo Beställining (tov)       Image: Sokumana voo Beställining (tov)         Image: Sokumana voo Beställining (tov)       Image: Sokumana voo Beställining (tov)         Image: Sokumana voo Beställining (tov)       Image: Sokumana voo Beställining (tov)         Image: Sokumana voo Beställining (tov)       Image: Sokumana voo Beställining (tov)         Image: Sokumana voo Beställining (tov)       Image: Sokumana voo Beställining (tov)         Image: Sokumana voo Beställining (tov)       Image: Sokumana voo Beställining (tov)                                                                                                    | 1.                                                    | Väli VoO Beställning (lov)                                    |
| Arkiv Redigera Visa Funktion Verktyg Fönster Halp         Sökmand         Personnr         19         Beslut         kalla>         Insatskategori         Alla>         Grganisedion         Alla>         Företag         Organisedion         Alla>         Beställningsdatum         Företag         Galler period         Tölgansedion         Alla>         Sökkade Påboijsde         Avslutade         Nivå         Status         Beställningar         8         Sök på Gäller period datum fr o m och pricka i         Pågående (fyller du inte i här får du alla beställningar som någonsin skickats till just den här utföraren)         Tryck F1 for hjalp         NUM                                                                                                    | 🙀 VoO Beställning (lov) - Sökverktyg                  |                                                               |
| Isokmänt       Voo Beställning (lov)       Image: Status         Personnr       13       Image: Status         Bestul       Alla>       Image: Status         Insatiskategori       Alla>       Alla>         Beställare       Alla>       Företag         Organisetion       Alla>       Företag         Insatiskategori       Alla>       Företag         Organisetion       Alla>       Företag         Insatiskategori       Alla>       Företag         Alla>       Företag       Alla>         Status       Extutförare       Sökning på         Status       Image: Status       Sökning på         Inföfetag       Status       Image: Status         Inföfetag       Status       Image: Status         Inföfetag       Status       Image: Status         Inföfetag       Status       Image: Status         Inföfetag       Nivå       Alla>         Inföfetag       Status       Image: Status         Inföfetag       Image: Status       Image: Status         Inföfetag       Avslutade       Image: Status       Image: Status         Inföfetag       Image: Status       Image: Status       Image: Status                                                                                                    | Arkiv Redigera Visa Funktion Verktyg Fönster          |                                                               |
| Personnr 19<br>Beslut Alla><br>Organisation Alla><br>Organisation Alla><br>Organisation Alla><br>Företag Alla><br>Corganisation Alla><br>Företag Alla><br>Corganisation Alla><br>Företag Alla><br>Corganisation Alla><br>Beställningsdatum<br>Beställningsdatum<br>Beställningsdatum<br>Alla enheter för vald organisation<br>Beställningsdatum<br>Alla enheter för vald organisation<br>Beställningsdatum<br>Alla enheter för vald organisation<br>Beställningsdatum<br>Alla enheter för vald organisation<br>Beställ Nivå<br>Alla enheter för vald organisation<br>Beställ Nivå<br>Alla enheter för vald organisation<br>Alla enheter för vald organisation<br>Alla enheter för vald organisation<br>Alla enheter för vald organisation<br>Alla enheter för vald organisation<br>Alla enheter för vald organisation<br>Alla enheter för vald organisation<br>Alla enheter för vald organisation<br>Bestäld Nivå<br>Alla enheter för vald organisation<br>Alla enheter för vald organisation<br>Alla enheter för vald organisation<br>Alla enheter för vald organisation<br>Alla enheter för vald organisation<br>Alla enheter för vald organisation<br>Alla enheter för vald organisation<br>Alla enheter för vald organisation<br>Alla enheter för vald organisation<br>Alla enheter för vald organisation<br>Alla enheter för vald organisation<br>Alla enheter för vald organis | Sökmängt VoO Beställning (lov) 🔹 🖓 🏦   🐠 🤇            | ۵ <sup>μ</sup>                                                |
| Personnr 19 IIII Utförare Mariekälla. Hentijänst Utförare som mottar<br>Beslut Alla><br>Organisation Alla><br>Företag Alla><br>Organisation Alla><br>Företag Alla><br>Pöretag Alla><br>Pägående Påbörjade Avslutade<br>Pägående (fyller du inte i här får du alla beställningar<br>som någonsin skickats till just den här utföraren)<br>Tryck F1 for hjälp<br>NUM                                                                                                    |                                                       |                                                               |
| Beslut       (Alla>         Insatskategori       (Alla>         Insatskategori       (Alla>         Beställare       (Alla>         Organisation       (Alla>         Alla       (Alla>)         Beställare       (Alla>)         Organisation       (Alla>)         Alla       (Alla>)         Beställningsdatum       (Alla>)         Galler period       (Alla>)         I 70601       (Alla>)         Pågående       (Avslutade)         Antel beställninger       (Avslutade)         Antel beställninger       (Alla>)         3. Sök på Gäller period datum fr o m och pricka i       Pågående (fyller du inte i här får du alla beställningar som inte blivit verkställda         Magein de (fyller du inte i här får du alla beställningar som någonsin skickats till just den här utföraren)       (Alla>)         Tryck F1 for hjälp       NUM                                                                                                    | Personnr 19                                           | Utförare Mariekälla, Hemtjänst 🔹                              |
| Insatskategori<br>Beställare<br>Organisation<br>Alla<br>Beställningsdatum<br>Beställningsdatum<br>Gäller period<br>Pågående<br>Påbörjade<br>Antal beställningar<br>3. Sök på Gäller period datum fr o m och pricka i<br>Pågående (fyller du inte i här får du alla beställningar<br>som någonsin skickats till just den här utföraren)<br>Tryck F1 for hjälp<br>NUM                                                                                                    | Beslut <alla></alla>                                  | Organisation <alla></alla>                                    |
| Beställare       Alla>         Organisation       Alla>         Alla enheter för vald organisation       Extuttiorare         Organisation       Alla>         Beställningsdatum       C. Välj den utförare som mottar         Beställningsdatum       Status         Gäller period       Extuttiorare         I 70601       Status         Beställningar       Beställd Nivå         Antal beställningar       Avslutade         Beställd Kvantitet       Beställd Kvantitet         Sök på Gäller period datum fr o m och pricka i       Pågående (fyller du inte i här får du alla beställningar som inte blivit verkställda         Söm någonsin skickats till just den här utföraren)       NUM                                                                                                    | Insatskategori <a>Alla&gt;</a>                        | Alla enheter för vald organisation                            |
| Organisation <a li=""> <li>Alla&gt;</li> <li>Alla&gt;</li> <li>Alla enheter för vald organisation</li> <li>Beställningsdatum</li> <li>Gäller period</li> <li>Gäller period</li> <li>Pågående</li> <li>Påbörjade</li> <li>Avslutade</li> <li>Avslutade</li> <li>Beställd Nivå</li> <li>Beställd Nivå</li> <li>Alla&gt;</li> <li>Beställd Nivå</li> <li>Beställd Nivå</li> <li>Beställd Nivå</li> <li>Beställd Kvantitet</li> <li>Beställd Kvantitet</li></a>                                                                                                    | Beställare <a>Alla&gt;</a>                            |                                                               |
| Cäller period     Cäller period     Cäller period     Cäller period     Vivå     Status     Beställd Nivå     Status     Beställd Nivå     Alla>     Status     Beställd Nivå     Status     Beställd Nivå     Antal beställningar     8     Status     Beställd Nivå     4. Bocka i Skickade för att få en rapport på de beställningar som inte blivit verkställda     Tryck F1 for hjälp     NUM                                                                                                    |                                                       | Företag (Alla>                                                |
| And einheter för veld ufgentsation     Orgenisation      beställningen och som du vill göra sökning på      Gäller period     170601        Pågående        Pågående        Antal beställningar     8        Status           Beställd Nivå        Beställd Nivå                  Status                                                                                                    <                                                                                                    |                                                       | Extutförare (Alla) 2. Välj den utförare som mottar            |
| Beställningsdetum<br>Gäller period<br>170601<br>● Pågående ● Påbörjade ▲ Avslutade<br>Antal beställningar 8<br>3. Sök på Gäller period datum fr o m och pricka i<br>Pågående (fyller du inte i här får du alla beställningar<br>som någonsin skickats till just den här utföraren)<br>Tryck F1 for hjalp NUM                                                                                                    |                                                       | Organisation <alla> beställningen och som du vill göra</alla> |
| Gäller period     170601   Pågående Påbörjade Avslutade Beställd Nivå Kitka (Alla> Atal beställningar 8 3. Sök på Gäller period datum fr o m och pricka i Pågående (fyller du inte i här får du alla beställningar som någonsin skickats till just den här utföraren) Tryck F1 for hjalp NUM                                                                                                    | Beställningsdatum                                     | Alla enheter för ve sökning på                                |
| 170601   Pågående Påbörjade Avslutade Beställd Nivå Nivå Kalla> 4. Bocka i Skickade för att få en rapport på de beställningar som inte blivit verkställda Tryck F1 för hjalp NUM                                                                                                    | Gäller period                                         | Status                                                        |
| Pågående Påbörjade Avslutade     Beställd Nivå     Kalla>     Antal beställningar 8     Antal beställningar 8     Sök på Gäller period datum fr o m och pricka i     Pågående (fyller du inte i här får du alla beställningar     som någonsin skickats till just den här utföraren)     Tryck F1 for hjälp     NUM                                                                                                    | 170601 _                                              | Registrerade 🔽 Skickade 📃 Bekräftade                          |
| Antal beställningar 8<br>3. Sök på Gäller period datum fr o m och pricka i<br>Pågående (fyller du inte i här får du alla beställningar<br>som någonsin skickats till just den här utföraren)<br>Tryck F1 for hjalp<br>NUM                                                                                                    | ■ Pågåanda                                            |                                                               |
| Antal beställningar 8<br>Antal beställningar 8<br>3. Sök på Gäller period datum fr o m och pricka i<br>Pågående (fyller du inte i här får du alla beställningar<br>som någonsin skickats till just den här utföraren)<br>Tryck F1 för hjälp<br>NUM<br>A. Bocka i Skickade för att få en<br>rapport på de beställningar<br>inte blivit verkställda<br>NUM<br>A. Bocka i Skickade för att få en<br>rapport på de beställningar<br>inte blivit verkställda<br>NUM<br>A. Bocka i Skickade för att få en<br>rapport på de beställningar<br>inte blivit verkställda                                                                                                    |                                                       | Beställd Nivå                                                 |
| 3. Sök på Gäller period datum fr o m och pricka i<br>Pågående (fyller du inte i här får du alla beställningar<br>som någonsin skickats till just den här utföraren)<br>Tryck F1 för hjälp NUM                                                                                                    | Antal beställningar 8                                 | 4. Bocka i Skickade för att få en                             |
| 3. Sök på Gäller period datum fr o m och pricka i<br>Pågående (fyller du inte i här får du alla beställningar<br>som någonsin skickats till just den här utföraren)       Inte blivit verkställda         Tryck F1 för hjälp       NUM                                                                                                    |                                                       | Beställd Kvantitet rapport på de beställningar som            |
| Pågående (fyller du inte i här får du alla beställningar<br>som någonsin skickats till just den här utföraren)       Tryck F1 för hjälp                                                                                                    | 3. Sök på Gäller period datum fr.o.m.och pricka i     | Beställd Kvantitet inte blivit verkställda                    |
| som någonsin skickats till just den här utföraren)                                                                                                    | Pågående (fyller du inte i här får du alla beställnir | ngar l                                                        |
| Tryck F1 för hjälp NUM                                                                                                    | som någonsin skickats till just den här utföraren)    | .0                                                            |
| Tryck F1 for hjalp NUM 4                                                                                                    |                                                       |                                                               |
|                                                                                                    | Tryck F1 för hjälp                                    | NUM                                                           |
|                                                                                                    |                                                       |                                                               |
| Sökurval / Temurval / Besultat /                                                                                                    | Sökurval / Termurval / Resultat /                     |                                                               |
| Tryck F1 för hjälp                                                                                                    | Tryck F1 för hjälp                                    |                                                               |
|                                                                                                    |                                                       |                                                               |

Resultatet kommer upp i fliken Resultat. För att ändra vilka kolumner sökurvalen ska ha klickar du på fliken Termurval och pilar över eller tillbaka termurvalen och sedan går du tillbaka till fliken Resultat.

Tryck sedan Sök

# **1.3 Verkställigheter – pågående verkställigheter**

Välj sökverktyget:

Tryck sedan Sök

🔸 🔄 🖉

När man söker pågående verkställigheter får man även fram i rapporten de verkställigheter som ligger öppna men där beslutet gått ut.

| 🙀 VoO Verkställighet (lov) - Sökverktyg                                                            | 1. Välj VoO Verkställighet (lov)                                                                                                    |
|----------------------------------------------------------------------------------------------------|----------------------------------------------------------------------------------------------------|
| Arkiv Redigera Visa Funktion Verktyg Fönster                                                       | Hjälp                                                                                                    |
| Sökmängd VoO Verkställighet (lov)                                                                  | - A & A & O O V                                                                                                    |
| Sök Verkställigheter<br>Personnr 19 *<br>Insatskategori •<br>Ansvarig utförare Söderberg, Ulrika • | Period<br>170601 - 170612<br>Pågående<br>Avslutade under perioden<br>Inledda und                                                                |
| Organisation       2. Välj Ansvarig utförare     er för vald organisation       Avslutsorsak       | <ul> <li>Genomförandeplan</li> <li>Alla verkställigheter med genomförandeplan</li> <li>Endast verkställigheter utan genomförandeplan</li> </ul> |
| Antal verkställigheter<br>Sökurval / Termurval / Resultat /                                        |                                                                                                    |
| Tryck F1 för hjälp                                                                                 | NUM .#                                                                                                    |
|                                                                                                    |                                                                                                    |

| <b>₩</b> VoO V | erkställighet (lov) - Sökverktyg |                               |                   |                    |          | × |
|----------------|----------------------------------|-------------------------------|-------------------|--------------------|----------|---|
| Arkiv Re       | edigera Visa Funktion Verktyg    | Fönster Hjälp                 |                   |                    |          |   |
| Söki           | mängd VoO Verkställighet (lov)   | 🗸 🎒 🎒 🐴 🕄 🔞 🞾                 |                   |                    |          |   |
| Personnr       | Namn                             | Insatskat                     | Utförare          | Orgenhet           | VerkFrom |   |
| 140404+T       | F04 Testperson, Bagges           | Särskild boendeform, SoL      | Söderberg, Ulrika | Äk Heijkensköldska | 150108   |   |
| 210101-TF      | F10 Test Anna                    | Hemtjänst, SoL                | Söderberg, Ulrika | Äk Hovsjö          | 170112   |   |
| 210101-TF      | F10 Test Anna                    | Särskild boendeform, SoL      | Söderberg, Ulrika | Äk Hovsjö          | 170116   |   |
| 300101-TF      | F00 Testman, Olga (mh)           | Hemtjänst, SoL                | Söderberg, Ulrika | Testorganisationen | 161107   |   |
| 300101-TF      | F00 Testman, Olga (mh)           | Ledsagarservice, SoL          | Söderberg, Ulrika | Testorganisationen | 161107   |   |
| 300101-TF      | F00 Testman, Olga (mh)           | Avlösarservice, SoL           | Söderberg, Ulrika | Testorganisationen | 161107   |   |
| 300101-TF      | F00 Testman, Olga (mh)           | Egenvård m praktisk hjälp SoL | Söderberg, Ulrika | Testorganisationen | 161128   |   |
| 300101-TF      | F00 Testman, Olga (mh)           | Gäst, SoL                     | Söderberg, Ulrika | Testorganisationen | 170101   |   |
| 310101-TF      | -10 Testsson, Harry (MH)         | Hemtjänst, SoL                | Söderberg, Ulrika | Testorganisationen | 170123   |   |
| 310101-TF      | F10 Testsson, Harry (MH)         | Egenvård m praktisk hjälp SoL | Söderberg, Ulrika | Testorganisationen | 170123   |   |